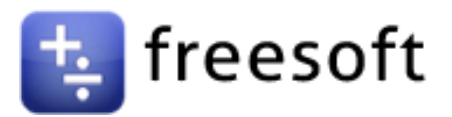

## Vejledning til opsætning af afsendelse af prisfiler fra AO til Freesoft

- 1. Gå ind på AO.dk
- 2. Log ind med din konto

|   | Mit overblik                  | Login                 |
|---|-------------------------------|-----------------------|
| g | لکی<br>VA-Spildevand og afløb | •••<br>Vis mere       |
|   | Log ind                       |                       |
|   | Brugernavn, mail ell          | er telefon            |
|   | Adgangskode                   |                       |
| ŀ | Husk mit log ind              | <u>Glemt kodeord?</u> |
|   |                               | _og ind               |
|   | <b>a</b>                      | Eller ———             |
|   | Log ind m                     | ed engangskode        |

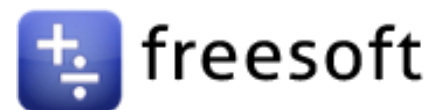

3. Tryk på "mit overblik" efterfulgt af "Hent prisfiler"

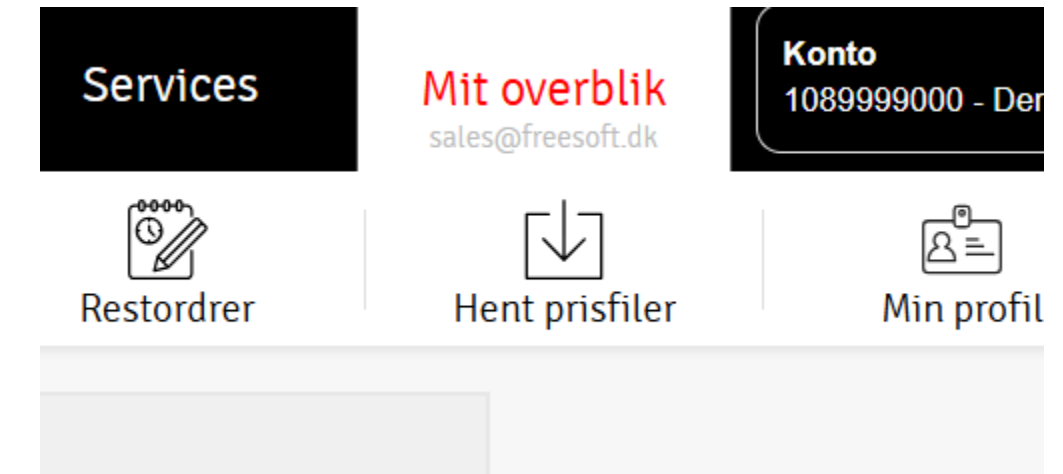

4. Vælg ARKA IT

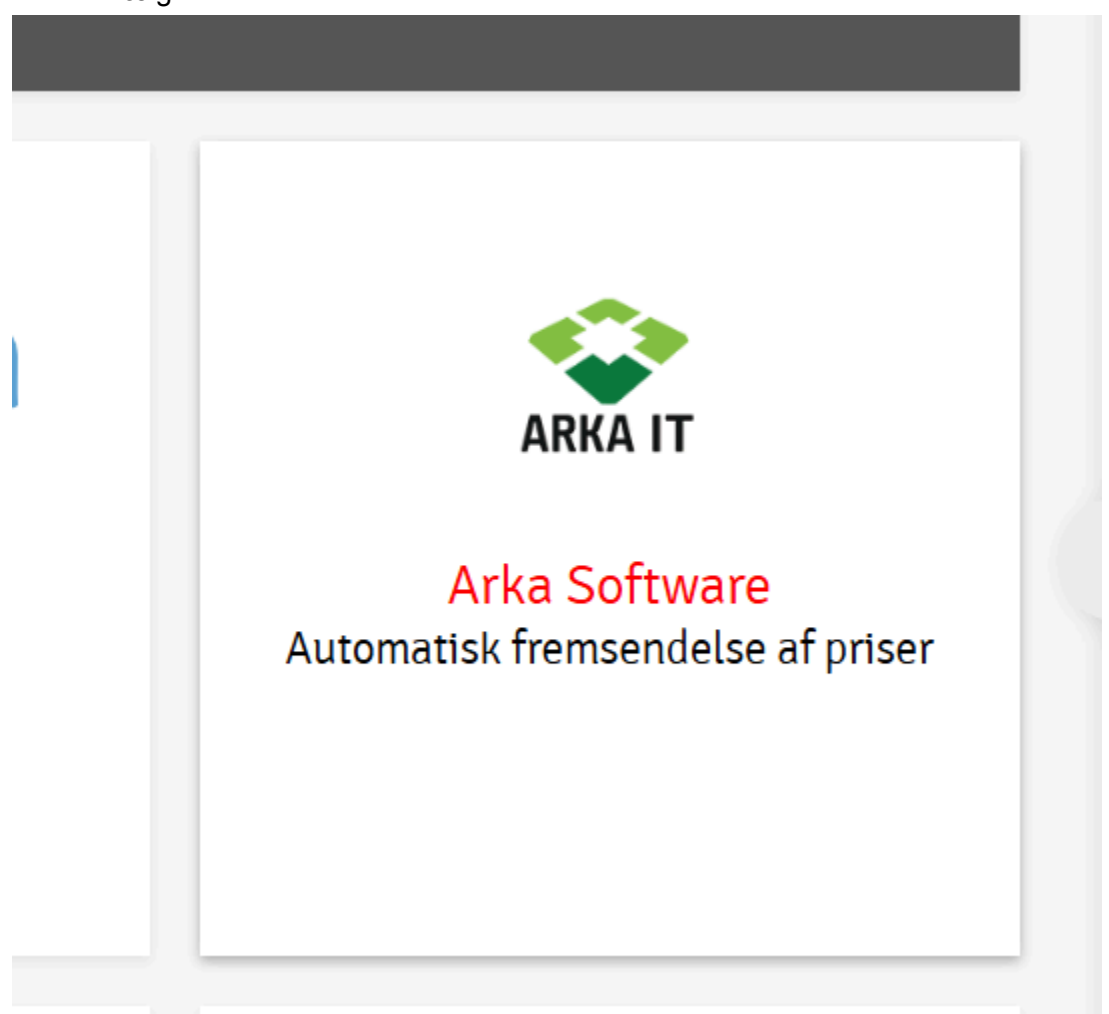

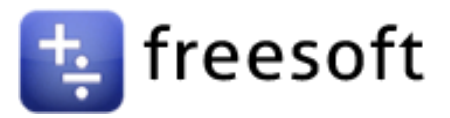

- 5. Vælg dit kontonummer
- 6. Vælg Email, og skriv "info@freesoft.dk"
- 7. Hvis du vil begrænse listen, kan du vælge her. Hvis du ikke vælger noget, tager den alle med.
- 8. Vælg "Weekly" i frekvens
- 9. Tryk "Opret tilmelding"

## Automatisk afsendelse

| Kontonummer 5             |                  |  |  |  |  |  |
|---------------------------|------------------|--|--|--|--|--|
|                           | ~                |  |  |  |  |  |
| Leveringsmetode           | Email 6          |  |  |  |  |  |
| Email 🗸                   | info@freesoft.dk |  |  |  |  |  |
| Vælg forretningsområder 7 | Frekvens 8       |  |  |  |  |  |
| □ vvs                     | Weekly ~         |  |  |  |  |  |
| 🗆 El-artikler             |                  |  |  |  |  |  |
| 🗆 Værktøj og maskiner     |                  |  |  |  |  |  |
| □ VA                      |                  |  |  |  |  |  |
| □ Vandforsyning           |                  |  |  |  |  |  |
| □ Beslag                  |                  |  |  |  |  |  |
| 🗆 Arbejdstøj              |                  |  |  |  |  |  |
|                           |                  |  |  |  |  |  |

 $\Box$  Opret tilmeldinger for underkonti

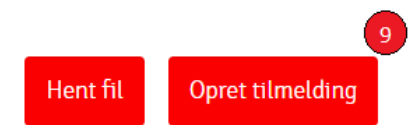

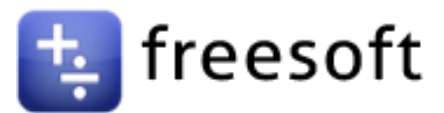

10. Gå ind på freesoft.dk og tryk på indstillinger

|   | Claus Bardram -             |
|---|-----------------------------|
| 4 | Min profil<br>Indstillinger |
| ( | ▶ Log ud                    |
|   |                             |
|   |                             |

11. Vælg grossister

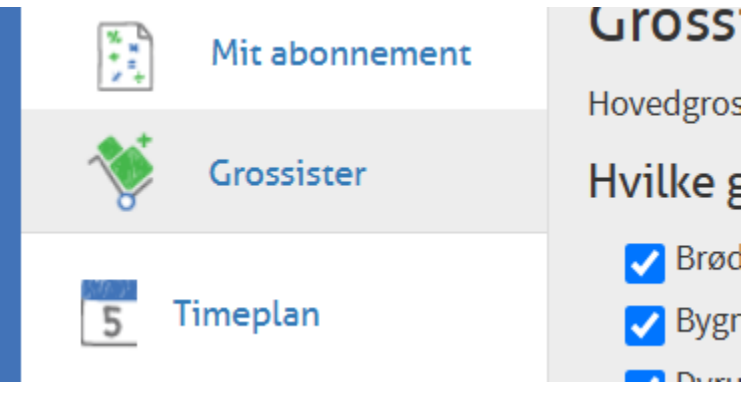

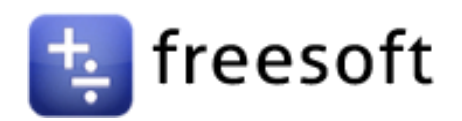

## 12. Under "Prisfiler" trykker du "Tilføj ny"

| <b>isfiler</b>                  | til grossister                                       |                      |       |           |             |
|---------------------------------|------------------------------------------------------|----------------------|-------|-----------|-------------|
| ossist                          | Kundenummer                                          | Sidst indlæst        | Aktiv | Valideret | Handling    |
|                                 |                                                      |                      |       |           | 🕇 Tilføj ny |
| 13. Und<br>14. Skri<br>15. Tryk | ler "Grossist" vælge<br>v dit kundenummer<br>‹ "Gem" | s "AO new"<br>til AO |       |           |             |
| Tilføj                          | kundenummer                                          |                      |       |           | ×           |
| Grossist                        |                                                      |                      |       |           |             |
| AO ne                           | 2W                                                   |                      |       |           | ~           |
| Kunden                          | ummer                                                |                      |       |           | eg          |
|                                 |                                                      |                      |       |           | ier<br>n    |
|                                 |                                                      |                      |       |           | w           |
|                                 |                                                      |                      |       | Annul     | ller Gem Il |
|                                 | mvign-mutter vv5                                     |                      | imera |           |             |
|                                 | oothorm                                              |                      | rtro  |           |             |

Freesoft vil nu modtage prisfilerne, og vil sørge for at lægge dem ind i systemet.